附件 3:

## 潮州市"信易贷"办事指南

一、如何进行平台注册&认证、如何发布融资需求和选择融资 产品?

1、关注全国服务示范平台官方微信公众号"信易云",进入公众号,点击左下角的"信易贷"—"我要融资"—"我的"—
"登陆"—"注册账号"

2、注册完毕后,用手机号登录,点击"我的企业",进行企业认证。认证包含:营业执照、法人证件、上传企业授权书三项认证。需完善相关信息,便于平台更好的为企业进行融资对接服务。

注:很多企业都在询问:"企业授权书"在哪里下载?在上图"企业认证中"—"企业授权书"页面下载

各位企业,提交企业认证即可在平台申请融资产品和发布需求哦,并且能更快地获得授信!

## 二、如何发布融资需求?

1、做完企业认证信息后,点击"加号"或者是在首页点击"发 布融资需求"按钮发布融资需求

若没完成企业认证将会提示进行认证,也可跳过企业认证,最后平台系统将智能匹配适合你的金融产品,你也可以联系融资

顾问, 让融资顾问帮你匹配金融产品

## 三、如何申请选择金融产品?

1、在首页点击"金融超市",查看你所在城市中所有的金融
产品。点击"查看详情",可查看产品详细信息

2、企业选择合适的融资产品直接点击"立即申请"填写相关资料后,平台将进行对接。

各位企业以上是全国服务示范平台关于注册、提交融资需求、 企业认证等操作流程,全国信易贷平台希望能在生意场上助你一 臂之力!

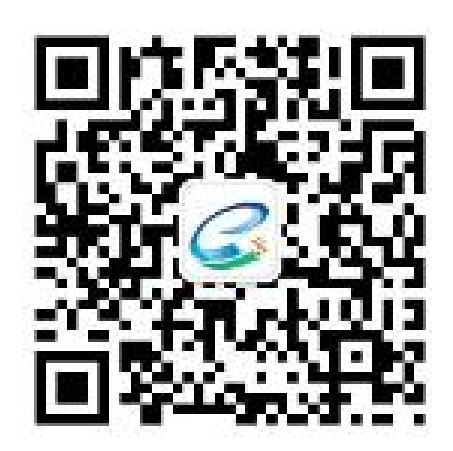

(扫码关注:"信易云"公众号)